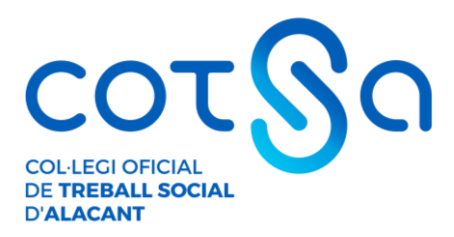

4

## GUÍA RÁPIDA PARA DEMOSTRAR LA AUTENTICIDAD DE TU TÍTULO UNIVERSITARIO

En muchas ocasiones nos solicitan una copia compulsada de nuestro Título Oficial de Trabajo Social para comprobar su autenticidad. Si no tenemos esta copia y no queremos transportar nuestro Título Oficial para exhibirlo de forma presencial y que la entidad pueda cotejarlo, existe otra forma de demostrar su autenticidad.

El Ministerio de Educación, a través del servicio gratuito "Consulta de Títulos Universitarios", permite consultar los títulos universitarios oficiales españoles de los que eres titular y, si lo deseas, generar un código de autorización para que terceros puedan consultar esta autenticidad.

## ¡Es muy fácil! Aquí te contamos, paso a paso, como acceder a este servicio.

**PRIMERO**: Accedemos a la sede electrónica del Ministerio de Educación, concretamente a la pestaña "Consulta de Títulos Universitarios Oficiales" utilizando este enlace:

https://sede.educacion.gob.es/sede/login/inicio.jjsp?idConvocatoria=103

| $\rightarrow$ G | sede.educac                                            | ion.gob.es/sec               | de/login/inicio.jjsp?idConvocatoria=103                                       | ŕ             |
|-----------------|--------------------------------------------------------|------------------------------|-------------------------------------------------------------------------------|---------------|
|                 |                                                        |                              |                                                                               |               |
|                 | OBIERNO MINISTERIO<br>DE ESPAÑA DE EDUCAS<br>Y FORMACI | )<br>CIÓN<br>IÓN PROFESIONAL | Sede electrónica                                                              |               |
| de Electróni    | ica - Ministerio                                       | de Educació                  | ón y Formación Profesional                                                    |               |
|                 | Consulta d                                             | e Títulos                    | Universitarios Oficiales 🥃 N2 🏜                                               |               |
|                 | Información                                            | convocatoria                 |                                                                               |               |
|                 |                                                        |                              |                                                                               |               |
|                 | Acceso com                                             | o interesa                   | do                                                                            |               |
|                 | cl@ve                                                  | Con cl@ve<br>(DNIe/Certific  | ◆Información<br>sado electrónico, Ci@ve pin, Ci@ve permanente, Ciudadanos UE) | Acceder       |
|                 |                                                        |                              | Plazo de presentación:                                                        |               |
|                 |                                                        |                              | Abierto<br>Cerrado                                                            |               |
|                 |                                                        |                              | Nivel de acceso:                                                              |               |
|                 |                                                        |                              | N1 🔮 Usuario/contraseña                                                       |               |
|                 |                                                        |                              | N2 🏖 Usuario verificado con registro no presencial                            |               |
|                 |                                                        |                              | N3 Certificados software y otros                                              |               |
|                 |                                                        |                              |                                                                               | Uer más info. |
|                 |                                                        |                              | Tipo de identificación:                                                       |               |
|                 |                                                        |                              | Osuario identificado mediante Clave                                           |               |

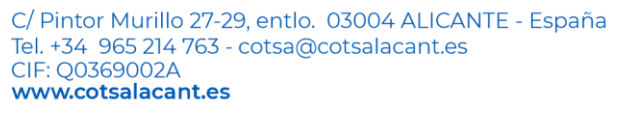

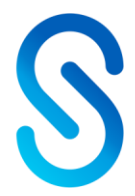

(f) (g) @cotsalicante

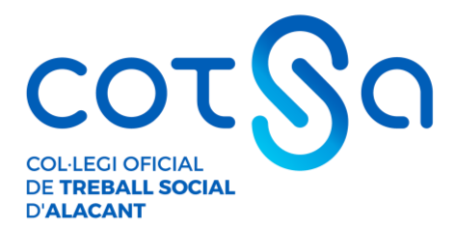

**SEGUNDO**: Hacemos clic en "Acceder" y seleccionamos el método de identificación que poseamos bien sea el DNIe / Certificado electrónico, la Cl@ve Pin o el sistema de Cl@ve Permanente.

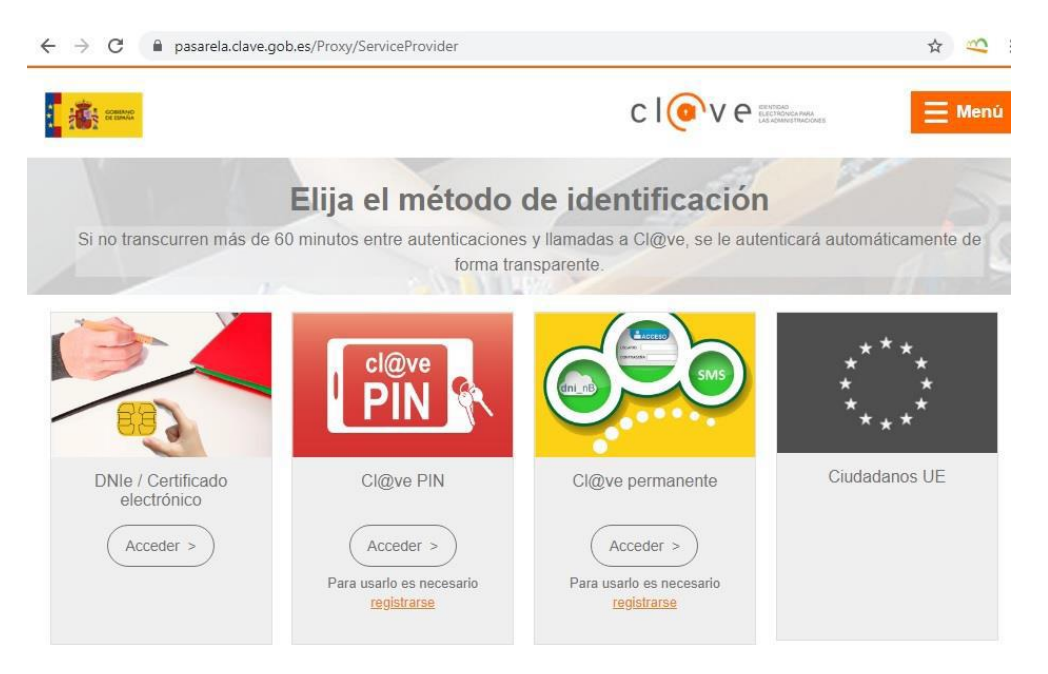

TERCERO: Una vez nos hayamos identificado, haremos clic en "Acceso a la Solicitud".

| nisterio de Educación y l<br>ulta de Títulos Un<br>total de solicitudes en la págir<br>itante: | Formación Profes<br>liversitarios (                                                                                                    | onal<br>Ificiales N2                                                                                                    | Refrescar información                                                                                                    | S Volver                                                                                                    |  |  |  |
|------------------------------------------------------------------------------------------------|----------------------------------------------------------------------------------------------------|----------------------------------------------------------------------------------------------------|----------------------------------------------------------------------------------------------------|----------------------------------------------------------------------------------------------------|--|--|--|
| ulta de Títulos Un<br>total de solicitudes en la págir<br>itante:                              | iversitarios (<br>na: 1 de 1                                                                                                    | ficiales №                                                                                                    | <ul> <li>Refrescar información</li> </ul>                                                                                                    | M Volver                                                                                                    |  |  |  |
| ulta de Títulos Un<br>total de solicitudes en la págir<br>itante:                              | iversitarios (<br>na: 1 de 1                                                                                                    | ficiales N2                                                                                                    | L                                                                                                    |                                                                                                    |  |  |  |
| total de solicitudes en la págir<br>itante:                                                    | na: 1 de 1                                                                                                    |                                                                                                    |                                                                                                    |                                                                                                    |  |  |  |
| itante:                                                                                        |                                                                                                    |                                                                                                    |                                                                                                    |                                                                                                    |  |  |  |
|                                                                                                |                                                                                                    | Solicitante:                                                                                                    |                                                                                                    |                                                                                                    |  |  |  |
| Código solicitud:     Estado: REGISTRADO                                                       |                                                                                                    |                                                                                                    |                                                                                                    |                                                                                                    |  |  |  |
| echa creación: 30/03/2020 10:19                                                                | 18 Fecha                                                                                                    | onfirmación: 30/03/2                                                                                                    | /2020 10:19:18                                                                                                    |                                                                                                    |  |  |  |
| cha registro: 30/03/2020 10:19:                                                                | Fecha 10:19:1                                                                                                    | ltima modificación:                                                                                                    | 30/03/2020                                                                                                    |                                                                                                    |  |  |  |
| b <b>servaciones:</b><br>ara consultar sus títulos universita<br>licitud.                      | trios / obtener el certifica                                                                                                    | o de correspondencia                                                                                                    | ia MECES de los mismos ejecute la                                                                                                    | acción Acceso<br>eso solicitud                                                                                                    |  |  |  |
|                                                                                                | ódigo solicitud:<br>echa creación: 30/03/2020 10:19<br>echa registro: 30/03/2020 10:19:<br>ubservaciones:<br>ara consultar sus títulos universita<br>olicitud. | ódigo solicitud:       > Estado:         echa creación:       30/03/2020 10:19:18       > Fecha cr         echa registro:       30/03/2020 10:19:18       > Fecha ú         observaciones:       ara consultar sus títulos universitarios / obtener el certificad         olicitud.       > total de solicitudes en la página: 1 de 1 | ódigo solicitud:       > Estado: REGISTRADO         echa creación:       30/03/2020 10:19:18       > Fecha confirmación: 30/03         echa registro:       30/03/2020 10:19:18       > Fecha última modificación: 10:19:18         observaciones:       ara consultar sus títulos universitarios / obtener el certificado de correspondenciolicitud.         o total de solicitudes en la página: 1 de 1       1 | ódigo solicitud:       > Estado: REGISTRADO         echa creación: 30/03/2020 10:19:18       > Fecha confirmación: 30/03/2020 10:19:18         echa registro: 30/03/2020 10:19:18       > Fecha última modificación: 30/03/2020         beservaciones:       ara consultar sus títulos universitarios / obtener el certificado de correspondencia MECES de los mismos ejecute la olicitud.         o total de solicitudes en la página: 1 de 1 |  |  |  |

C/ Pintor Murillo 27-29, entlo. 03004 ALICANTE - España Tel. +34 965 214 763 - cotsa@cotsalacant.es CIF: Q0369002A www.cotsalacant.es

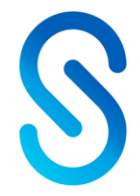

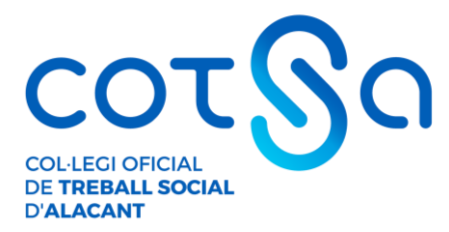

**CUARTO**: A continuación, se muestran nuestros datos personales y nuestros Títulos Universitarios. Para crear el documento que indique el código de verificación para terceros,tendremos que hacer clic en "Autorizaciones".

| Está usted en: • Sede electrónica Títu | los Oficiales            |                      |  |  |
|----------------------------------------|--------------------------|----------------------|--|--|
| Títulos Oficiales                      |                          |                      |  |  |
|                                        |                          |                      |  |  |
| Datas non-sustas                       |                          |                      |  |  |
| Datos personales                       |                          |                      |  |  |
| Nombre completo                        |                          |                      |  |  |
| Núm. documento                         |                          |                      |  |  |
| Titulos universitarios Autoriz         | aciones Crear incidencia | Lista de incidencias |  |  |
| Títulos universitarios                 |                          |                      |  |  |

Si tiene alguna incidencia con los títulos mostrados, con el certificado de correspondencia MECES o no aparece el título que deseaba consultar deberá crear una incidencia mediante la opción: Crear incidencia.

| Núm. título | Denominación                          | Fecha fin   | Fecha exp.  | Universidad           |  |
|-------------|---------------------------------------|-------------|-------------|-----------------------|--|
|             | Graduado o Graduada en Trabajo Social | 22/jul/2016 | 27/jul/2016 | Universidad de Oviedo |  |

## QUINTO: A continuación, haremos clic en "Añadir Autorización"

| Está usted en: > Sede electróni         | ca Títulos Oficiale | s                |              |          |  |  |
|-----------------------------------------|---------------------|------------------|--------------|----------|--|--|
| Títulos Oficiales                       |                     |                  |              |          |  |  |
|                                         |                     |                  |              |          |  |  |
| Datos personales                        |                     |                  |              |          |  |  |
| Nombre completo                         |                     |                  |              |          |  |  |
| Núm. documento                          |                     |                  |              |          |  |  |
| Títulos universitarios                  | Autorizaciones      | Crear incidencia | Lista de inc | idencias |  |  |
| Autorizaciones C<br>Añadir autorización | obre títulos        | :                |              |          |  |  |

**SEXTO:** Rellena la "Denominación" de la autorización, es decir, el nombre de la entidad que va a cotejar la autenticidad de tu título (\*). Indica la fecha hasta la que será válida dicha autorización. Selecciona la "Titulación Disponible" y haz clic en la flecha "->". Por último, haz clic en el botón "Añadir".

C/ Pintor Murillo 27-29, entlo. 03004 ALICANTE - España Tel. +34 965 214 763 - cotsa@cotsalacant.es CIF: Q0369002A www.cotsalacant.es

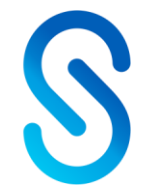

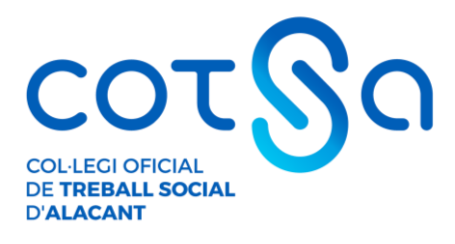

| <b>:</b>                             |                        |                                   |                           |               |           |                         |            |
|--------------------------------------|------------------------|-----------------------------------|---------------------------|---------------|-----------|-------------------------|------------|
| Está usted e                         | Edición c              | le autorizacio                    | ones                      |               |           |                         |            |
| Títulos                              | Denomina               | ación 🚯<br>O OFICIAL DE TRA       | BAJO SO                   | CIAL DE       |           |                         |            |
| Datos pe<br>Nombre                   | Válida has<br>22/12/20 | sta <b>3</b>                      | ***                       |               |           |                         |            |
| Núm. do                              | Titulación<br>Diploma  | disponible<br>do en Trabajo Socia | al 🔺                      | <- Titulación | n incluid | a                       |            |
| <u>Titulos un</u>                    |                        |                                   | •                         | ->            |           |                         | 7          |
| Si tiene a                           | Añadir                 |                                   |                           |               |           |                         |            |
| una incid<br>Debido a<br>fecha de ex | pedición ante          | rior al 1 de enero de             | 2022.                     |               |           |                         |            |
| Núm. tít<br>200506701                | <b>ulo</b>             | Denominació<br>Diplomado en Trat  | o <b>n</b><br>Dajo Social |               | F         | echa fin<br>01/jun/2004 | Fecha exp. |

**SÉPTIMO:** Tras esto, la plataforma nos llevará de nuevo a la pantalla inicial indicando que se ha añadido correctamente nuestra Autorización.

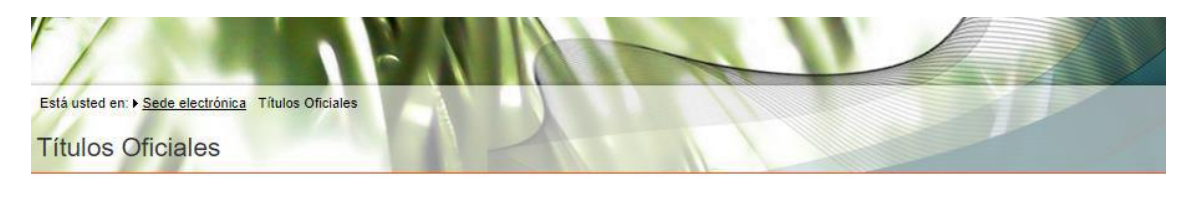

Autorización. Se añadió correctamente la autorización COLEGIO TRABAJO SOCIAL.

**OCTAVO:** En el apartado "Autorizaciones" ya se mostrará la autorización que acabamos de crear. **En el apartado "Acciones" podremos descargar nuestra autorización en <u>formato PDF</u> o código QR, modificarla o eliminarla.** 

(f) (y) @cotsalicante

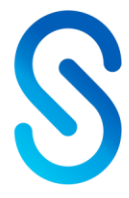

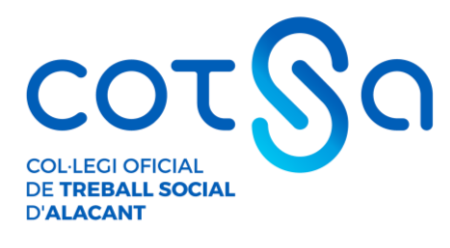

| Está usted en: ► <u>Sede electrónica</u> Títu | ulos Oficiales |                |                              |                                       |
|-----------------------------------------------|----------------|----------------|------------------------------|---------------------------------------|
| Títulos Oficiales                             |                | -              |                              |                                       |
|                                               |                |                |                              |                                       |
|                                               |                |                |                              |                                       |
| Autorización. Se añadió                       | correctamente  | e la autorizad | ción COLEGIO TRABAJO SOCIAL. | ×                                     |
| Datos personales                              |                |                |                              |                                       |
| Nombre completo                               |                |                |                              |                                       |
| Núm. documento                                |                |                |                              |                                       |
|                                               |                |                |                              |                                       |
| Títulos universitarios Autoriz                | aciones Crea   | ar incidencia  | Lista de incidencias         |                                       |
|                                               |                |                |                              |                                       |
| Autorizaciones sobre                          | títulos        |                |                              |                                       |
| Añadir autorización                           |                |                |                              |                                       |
|                                               |                |                |                              |                                       |
|                                               |                |                |                              |                                       |
| Denominación                                  | Creación       | Validez        | Ticket acceso                | Acciones                              |
|                                               | 20/            | 471-1-10000    |                              | a 🗱 🗐 🚱                               |
| COLEGIO TRABAJO SOCIAL                        | 30/mar/2020    | 17/abf/2020    |                              |                                       |
|                                               |                |                |                              | Graduado o Graduada en Trabajo Social |
|                                               |                |                |                              |                                       |

**NOVENO:** Si descargamos el **documento en PDF- para el Colegio y que subirás al formulario para el trámite de alta -**, aparecerán nuestros datos y la titulación que consta en los archivos del Ministerio de Educación. Además, al final de la página, aparecen los datos de la entidad, en enlace de verificación y el código a introducir por la misma para verificar la autenticidad de tu Título Universitario.

C/ Pintor Murillo 27-29, entlo. 03004 ALICANTE - España Tel. +34 965 214 763 - cotsa@cotsalacant.es CIF: Q0369002A www.cotsalacant.es

(f) (y) @cotsalicante

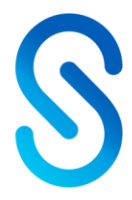